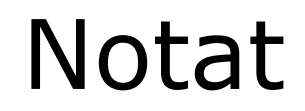

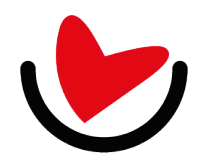

Hvis der skal tilmeldes flere personer til selskabets arrangementer kan det gøres i samme arbejdsgang, forudsat at de tilmeldtes deltagerbetaling kan opkræves på samme faktura.

Klik på "Tilmelding"

Ŀ.

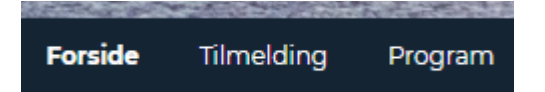

Vælg den relevante kategori for den første deltager:

| 1                                                         |            | 2                                                        |    |                                                |
|-----------------------------------------------------------|------------|----------------------------------------------------------|----|------------------------------------------------|
| Tilmelding                                                |            |                                                          |    |                                                |
| Alle priser vises inkl. moms                              |            |                                                          |    |                                                |
| Medlem af DSFF inkl. overnatning                          | <b>(</b> ) | Medlem af DSFF uden overnatning                          | () | Folkesundhedsdage 2023                         |
| DKK 5.650,00                                              |            | DKK 5.250,00                                             |    | Her kan du se en oversigt over din tilmelding. |
|                                                           |            |                                                          |    | Fortsæt                                        |
| Ikke medlem af DSFF inkl. overnatning <b>DKK 6.350,00</b> | 0          | Ikke medlem af DSFF uden overnatning <b>DKK 5.950,00</b> | Û  |                                                |
|                                                           |            |                                                          |    |                                                |

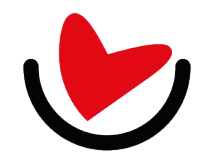

# Dansk Selskab for Folkesundhed

Indtast alle oplysninger i skemaet og klik på "Tilføj flere"

# Tilmelding

Alle priser vises inkl. moms

<u>« Tilmeldingsoversigt</u>

### Medlem af DSFF inkl. overnatning - DKK 5.650,00 $\odot$

| Fornavn*         | Olfert                           |  |  |  |
|------------------|----------------------------------|--|--|--|
|                  |                                  |  |  |  |
| Efternavn*       | Fischer                          |  |  |  |
|                  |                                  |  |  |  |
| Stilling*        | Rigsadmiral                      |  |  |  |
|                  |                                  |  |  |  |
| Ansættelsessted* | Marine n                         |  |  |  |
|                  |                                  |  |  |  |
| E-mail*          | olfi@fiktiv.dk                   |  |  |  |
|                  |                                  |  |  |  |
| Mobiltelefon*    | +45 ~ 12345678                   |  |  |  |
|                  |                                  |  |  |  |
| Bemærkning:      | Dobbeltværelse med Sophie Amalie |  |  |  |
|                  |                                  |  |  |  |

#### Ansættelsesoplysninger

| Overordnet<br>ansættelsessted* | Staten    |                 | ~             |
|--------------------------------|-----------|-----------------|---------------|
| Stillingstype*                 | Praktiker |                 | ~             |
|                                |           | Annullér Tilføj | flere Portsæt |

#### Folkesundhedsdage 2023

Her kan du se en oversigt over din tilmelding.

Fortsæt

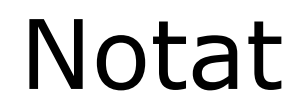

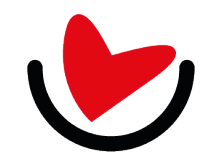

Vælg den relevante kategori for den næste deltager. Bemærk at du kan følge status i boksen til højre.

| 1                                     | 2                                        |     |                                  |
|---------------------------------------|------------------------------------------|-----|----------------------------------|
| Tilmelding                            |                                          |     |                                  |
| Alle priser vises inkl. moms          |                                          |     |                                  |
| Medlem af DSFF inkl. overnatning      | (i) Medlem af DSFF uden overnatning      | (j) | Folkesundhedsdage 2023           |
| DKK 5.650,00                          | DKK 5.250,00                             |     | Medlem af DSFF inkl. overnatning |
|                                       |                                          |     | Olfert Fischer                   |
| Ikke medlem af DSFF inkl. overnatning | (i) Ikke medlem af DSFF uden overnatning | (i) | Fortsæt                          |
| DKK 6.350,00                          | DKK 5.950,00                             |     |                                  |
|                                       |                                          |     |                                  |
|                                       |                                          |     |                                  |
|                                       |                                          |     |                                  |

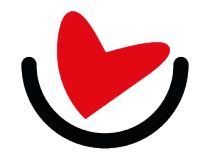

# Dansk Selskab for Folkesundhed

Indtast alle oplysninger i skemaet og klik på "Tilføj flere" eller "Fortsæt" afhængigt af situationen.

# Tilmelding

Alle priser vises inkl. moms

<u>« Tilmeldingsoversigt</u>

### Ikke medlem af DSFF inkl. overnatning - DKK 6.350,00 🗇

| Fornavn*         | Sophie Amaile            |  |  |  |
|------------------|--------------------------|--|--|--|
|                  |                          |  |  |  |
| Efternavn*       | Fischer                  |  |  |  |
|                  |                          |  |  |  |
| Stilling*        | Admiralfrue              |  |  |  |
|                  | <u></u>                  |  |  |  |
| Ansættelsessted* | Holmen                   |  |  |  |
|                  |                          |  |  |  |
| E-mail*          | safi@fiktiv.dk           |  |  |  |
|                  |                          |  |  |  |
| Mobiltelefon*    | +45 ~ 24681012           |  |  |  |
|                  |                          |  |  |  |
| Bemærkning:      | Dobbeltværese med Olfert |  |  |  |

#### Ansættelsesoplysninger

| Overordnet<br>ansættelsessted* | Andet |  |          |              | ~       |
|--------------------------------|-------|--|----------|--------------|---------|
| Stillingstype*                 | Andet |  |          |              | ~       |
|                                |       |  | Annullér | Tilføj flere | Fortsæt |

| Folkesundhedsdage 2023           |     |
|----------------------------------|-----|
| Medlem af DSFF inkl. overnatning |     |
| Olfert Fischer                   | î / |

Fortsæt

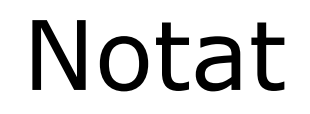

2

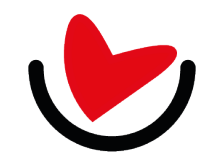

# Dansk Selskab for Folkesundhed

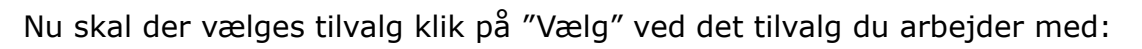

# Sammensæt tilvalg

Alle priser vises inkl. moms

| Vælg mellem at få visse konferencematerialer i trykt form el<br>elektronisk. | Folkesundhedsdage 2023 Olfert Fischer  |
|------------------------------------------------------------------------------|----------------------------------------|
| Jeg kan godt undvære deltagerlisten                                          | Vælg Sophie Amaile Fischer Intet valgt |
| Abstractssamlingen kan jeg godt undvære                                      | Vælg Tilbage Fortsæt                   |

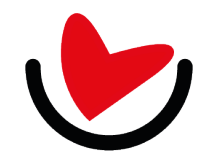

# Dansk Selskab for Folkesundhed

Klik på "Vælg" udfor relevante personer, når du har været listen igennem klik "Gem"

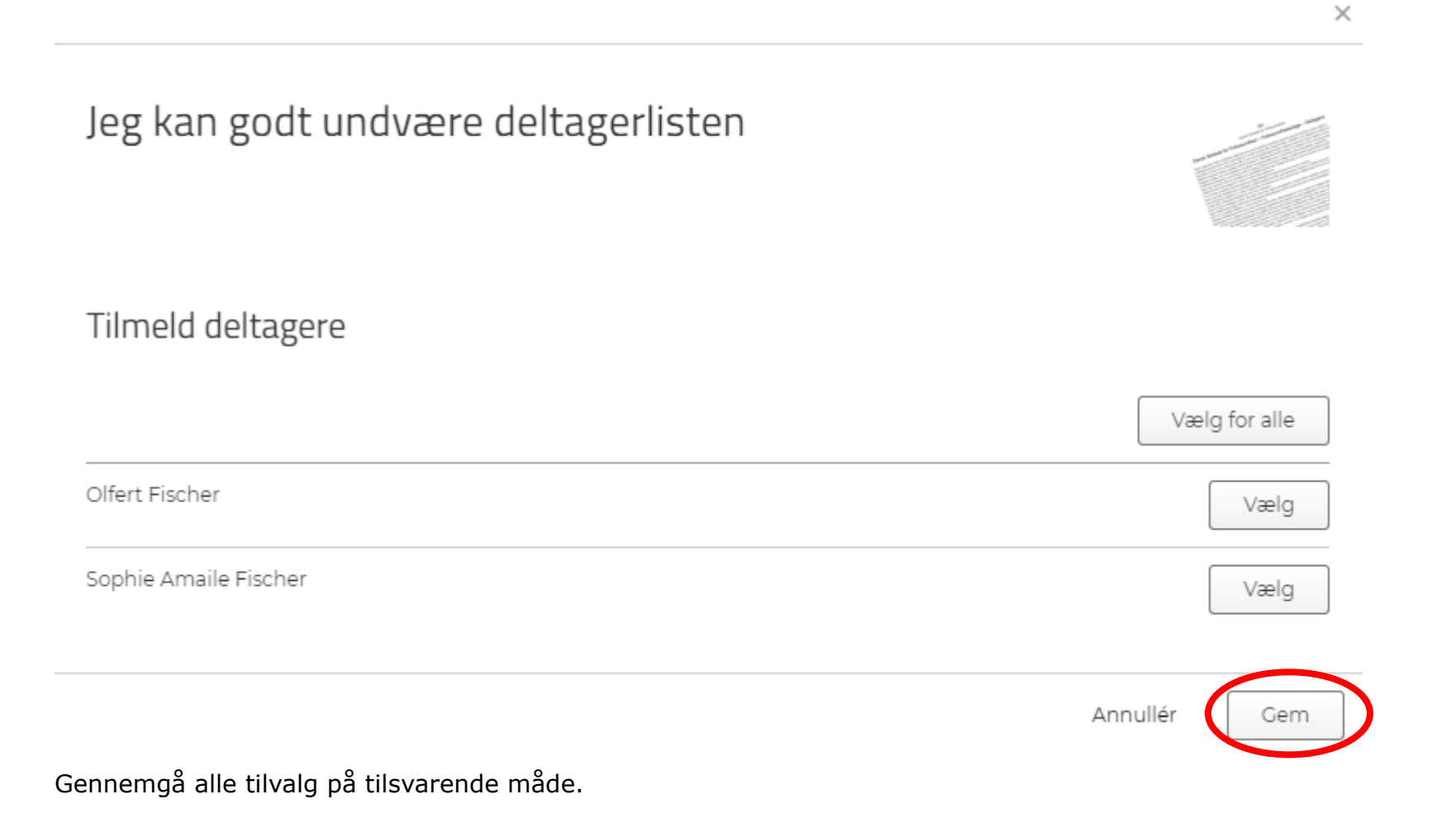

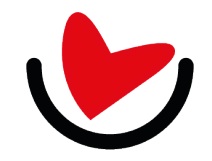

### Dansk Selskab for Folkesundhed

# Når du er færdig med tilvalgene klik "Fortsæt"

| Social ulighed i sundhed            | 1 🗸   |                                          |   |
|-------------------------------------|-------|------------------------------------------|---|
|                                     |       | Folkesundhedsdage 2023                   |   |
|                                     |       | Olfert Fischer                           |   |
| Generationer, diversitet og sundhed | Vælg  | Enkelt- eller dobbeltværelse             |   |
|                                     |       | 1 Dobbeltværelse                         |   |
|                                     |       | Menuvalg til middagen mandag aften       |   |
|                                     |       | 1 Almindelig menu                        | Ô |
| Alkabal                             |       | Jeg vil gerne kontaktes med henblik på a |   |
| AIKOIOI                             |       | 1 Nej tak, det er ikke aktuelt for mig.  | Ê |
|                                     |       | Vælg mellem de spændende workshoptil     |   |
|                                     |       | 1 Vilde problemer kalder på vilde fælle  | Ê |
|                                     |       | Vælg mellem forskningssessioner          |   |
| Fysisk aktivitet                    | Vælg  | 1 Alkohol                                | Ē |
|                                     |       | Sophie Amaile Fischer                    |   |
|                                     |       | Vælg mellem at få visse konferencemater  |   |
|                                     |       | 1 Jeg kan godt undvære deltagerlisten    |   |
| Mental sundhed                      | Vælg  | Enkelt- eller dobbeltværelse             |   |
|                                     |       | 1 Dobbeltværelse                         | Ê |
|                                     |       | Menuvalg til middagen mandag aften       |   |
|                                     |       | 1 Vegetar/vegansk menu                   |   |
| Kommunal sundhed                    | Væla  | Jeg vil gerne kontaktes med henblik på a |   |
|                                     | Valig | 1 Nej tak, det er ikke aktuelt for mig.  | Ê |
|                                     |       | Vælg mellem de spændende workshoptil     |   |
|                                     |       | 1 Bedre folkesundhed gennem arbejds      | Ê |
|                                     |       | Vælg mellem forskningssessioner          |   |
| E-health                            | Vælg  | 1 Social ulighed i sundhed               | Ê |
|                                     |       |                                          |   |
|                                     |       | Tilbage                                  |   |

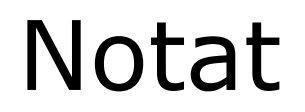

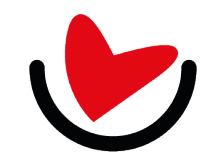

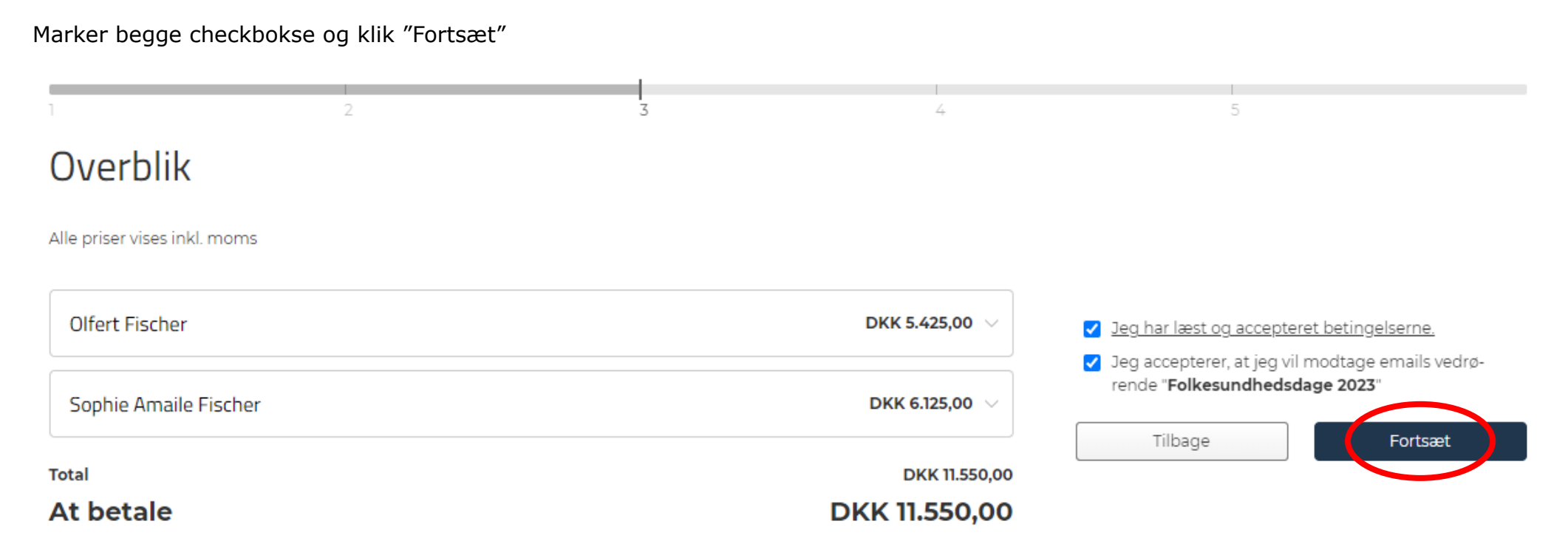

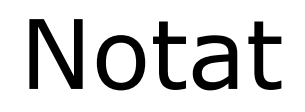

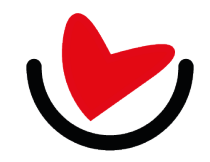

Som ordreansvarlig kan du vælge en hvilken som helst af de tilmeldte eller indtaste oplysningerne for en anden person. Husk at acceptere handelsbetingelserne.

| 1                            | 2              | 3 | 4 |                                     | 5                                               |
|------------------------------|----------------|---|---|-------------------------------------|-------------------------------------------------|
| Ordreansvarlig               | 5              |   |   |                                     |                                                 |
| Alle priser vises inkl. moms |                |   |   |                                     |                                                 |
| Ordreansvarlig og fakturamo  | dtager         |   |   | Faktura ønskes vi                   | a                                               |
| Vælg ordreansvarlig          | Olfert Fischer |   | • | <ul><li>EAN</li><li>Email</li></ul> |                                                 |
| Fornavn*                     | Olfert         |   |   | EAN*                                | 1111                                            |
| Efternavn*                   | Fischer        |   |   |                                     | EAN-nummer ikke fundet, kontrollér<br>venligst. |
| E-mail*                      | olfi@fiktiv.dk |   |   | Købsordrenum-<br>mer                |                                                 |
| Firma*                       | Marinen        |   |   | Intern<br>Kontostreng               |                                                 |
| * Obligatorisk               |                |   |   | Reference                           |                                                 |
|                              |                |   |   | Jeg har læst og                     | accepteret handelshetingelserne                 |
|                              |                |   |   | libage                              | Fortsæt                                         |

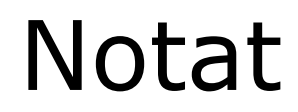

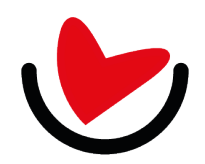

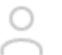

Olfert Fischer (Ordreansvarlig) Deltager

i≣ Overbliksside 🕛 Log ud

| Der er blevet sendt en bekræftelse på din tilmelding til den angivne emailadresse. |  |  |  |  |
|------------------------------------------------------------------------------------|--|--|--|--|
| Vi glæder os til at se dig.                                                        |  |  |  |  |
| Venlig hilsen                                                                      |  |  |  |  |
| Ole Refstrup<br>Administrator - DSFF                                               |  |  |  |  |

Nu er du færdig. Hvis du er ordreansvarlig, får du bekræftelse på alle de deltagere du har tilmeldt, er du udelukkende deltager får du bekræftelse på din egen tilmelding, mens alle sendes til den ordreansvarlige.

Har du spørgsmål kan du skrive til <u>administration@dsff.dk</u> eller ringe til 7060 5845.

Vi glæder os til at modtage dig og eller dine tilmeldte på vore arrangementer.